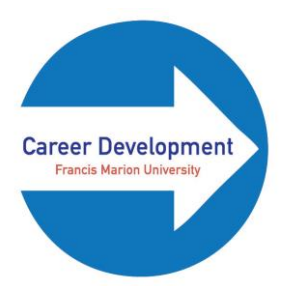

## How to Make an Appointment with Career Development Using Handshake

- 1. Enter <u>https://www.fmarion.edu/careerdevelopment/</u> into your preferred browser.
- 2. Click on the blue "Make an Appointment!" box on the Career Development home page.

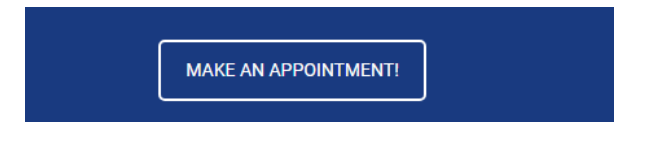

3. Click on the blue box that says "Fmarion Handshake."

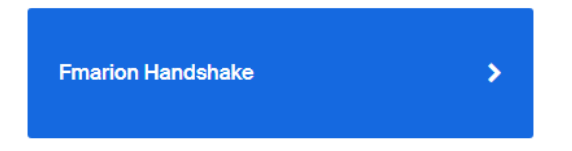

4. Sign in to Handshake using your Patriot Portal login and password.

**NOTE:** If you have not already created/personalized your Handshake account, you will need to do this first before you can make a Career Development appointment.

- 5. Click "Career Center" at the top of the Handshake homepage.
- 6. Click "Appointments" on the drop down list.

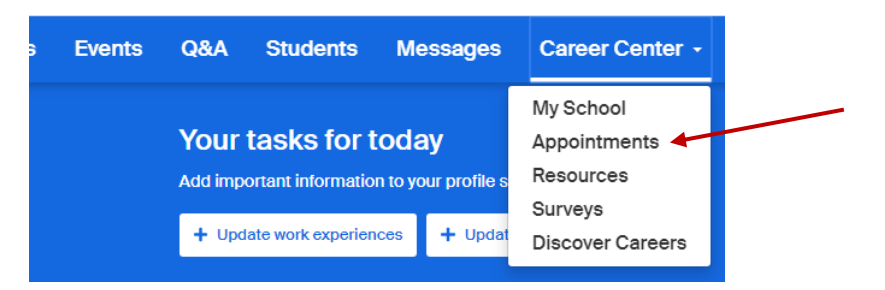

7. Click the blue box at the top of the page that says "Schedule A New Appointment."

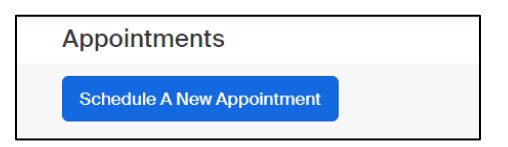

8. Choose a Category from the list provided, and then select an Appointment Type.

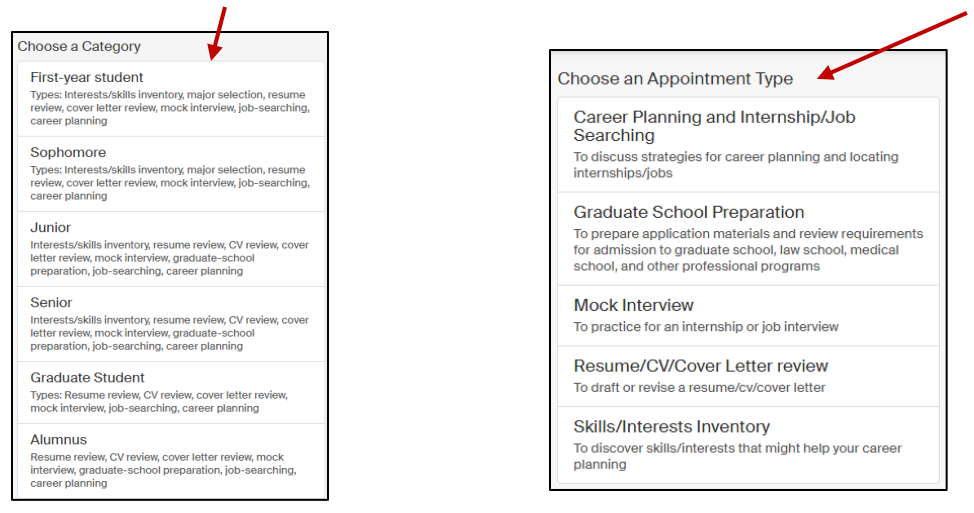

9. Select any day that has available appointments and works with your schedule.

| Category T                       |                   | Type                       |                  | Member            | Appointment Medium |                   |  |  |  |
|----------------------------------|-------------------|----------------------------|------------------|-------------------|--------------------|-------------------|--|--|--|
| Junior F                         |                   | Resume/CV/Cover Letter rev |                  | Preference        | No Preference      |                   |  |  |  |
| ✓ Week of Sunday, January 26th → |                   |                            |                  |                   |                    |                   |  |  |  |
| Sunday                           | Monday            | Tuesday                    | Wednesday        | Thursday          | Friday             | Saturday          |  |  |  |
| January 26th 2020                | January 27th 2020 | January 28th 2020          | January 29th 202 | January 30th 2020 | January 31st 2020  | February 1st 2020 |  |  |  |
| No Appointments                  | Appointments      | Appointments               | Appointments     | Appointments      | Appointments       | No Appointments   |  |  |  |
| Available                        | Available         | Available                  | Available        | Available         | Available          | Available         |  |  |  |

10. Click on a time frame on that day that you have selected.

| Jan 29                                                 | Time Zone: Eastern Time (US & Canada) 🔻 |
|--------------------------------------------------------|-----------------------------------------|
| Ronald Miller - Jan 29 - Resume/CV/Cover Letter review | 9:00 am EST - 9:50 am EST               |
| Ronald Miller - Jan 29 - Resume/CV/Cover Letter review | 9:50 am EST - 10:40 am EST              |
| Ronald Miller - Jan 29 - Resume/CV/Cover Letter review | 10:40 am EST - 11:30 am EST             |

11. Fill out the "What can we help you with" box on the page.

|                                 |                                                  | _ |
|---------------------------------|--------------------------------------------------|---|
| Appointment Request Details     |                                                  |   |
| * Appointment medium            | In Person - Founders Hall 220 Career Development | J |
| * What can we help you<br>with? |                                                  |   |
|                                 |                                                  |   |
| Cancel                          | Reques                                           | t |

- 12. Click on the green "Request" button to approve the appointment.
- 13. Come to FH 220 at your scheduled time for your appointment.